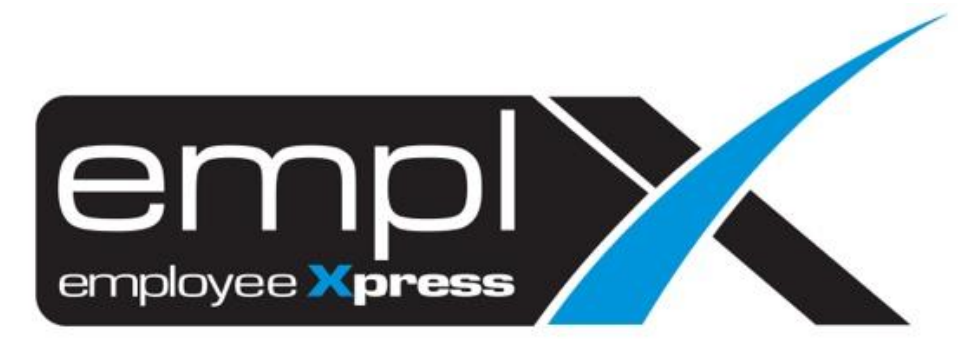

# **Release Notes**

Release Date: 10 October 2023

To leave feedback, please email to <a href="mailto:support@mywave.biz">support@mywave.biz</a>

MYwave takes care to ensure that the information in this document is accurate, but MYwave does not guarantee the accuracy of the information or that use of the information will ensure correct and faultless operation of the service to which it relates. MYwave, its agents and employees, shall not be held liable to or through any user for any loss or damage whatsoever resulting from reliance on the information contained in this document.

Nothing in this document alters the legal obligations, responsibilities or relationship between you and MYwave as set out in the contract existing between us.

Information in this document, including URL and other Internet Web site references, is subject to change without notice.

This document may contain screenshots captured from a standard EMPLX system populated with fictional characters and using licensed personal images. Any resemblance to real people is coincidental and unintended.

# Contents

| Release Notes Summary                        |   |  |  |  |  |  |  |  |
|----------------------------------------------|---|--|--|--|--|--|--|--|
| Organization Chart                           | 2 |  |  |  |  |  |  |  |
| View All Employee Mode <sup><i>New</i></sup> | 2 |  |  |  |  |  |  |  |
| Overtime                                     | 3 |  |  |  |  |  |  |  |
| Show/Hide Invalid OT Records New             | 3 |  |  |  |  |  |  |  |

# **Release Notes Summary**

| Feature                                       | Release Type | Setup<br>Required | User<br>Guide | Contact<br>Support | Admin<br>Access | Supervisor<br>Access | User<br>Access |
|-----------------------------------------------|--------------|-------------------|---------------|--------------------|-----------------|----------------------|----------------|
| Organization Chart                            | Enhancement  | _                 | -             | _                  | $\checkmark$    | $\checkmark$         |                |
| View All Employee Mode <sup>New</sup>         |              |                   |               |                    |                 |                      |                |
| Overtime                                      | Enhancement  | _                 | -             | _                  | $\checkmark$    | $\checkmark$         | _              |
| • Show/Hide Invalid OT Records <sup>New</sup> |              |                   |               |                    |                 |                      |                |

# **Organization Chart**

## View All Employee Mode New

The option to view all employees has been added to **Organization Chart** module. Admins can now turn the view all employee option on or off under the **Settings** tab in Organization Chart. If the setting is turned on, employees can now view the entire organization chart and all the employees in a company by hovering towards an employee and expanding the chart by clicking on the arrow.

#### Before:

Organization Chart without view all employee setting

|     | Organization Chart Setting                                        |
|-----|-------------------------------------------------------------------|
| Org | anization Chart View                                              |
| \$  | Peer<br>Employee to view peer<br>(under same supervisor) ↓ Yes No |
|     | 🖺 Save 🗶 Close                                                    |

#### After:

Organization Chart with view all employee setting

| -   | Organization Chart Setting                                           |
|-----|----------------------------------------------------------------------|
| Org | anization Chart View                                                 |
| ¢   | All employees<br>Employee to view whole Yes No<br>organization chart |
| ¢   | Peer<br>Employee to view peer<br>(under same supervisor)             |
|     | 🖺 Save 🗶 Close                                                       |

# Overtime

## Show/Hide Invalid OT Records New

The option to show or hide invalid OT records has been added to **Overtime** module. Admins can now choose to show/hide invalid OT records in **Overtime Approval** tab by default. The setting can be found under **Overtime -> Administrative -> Company Policy**. Additionally, supervisors can also choose to show/hide invalid OT records by clicking on the **Show All OT Records** checkbox in the top right hand corner of the Overtime Approval tab.

#### Before:

Overtime Approval without Show All OT Records option

| Administrative » Company Policy                     |  |
|-----------------------------------------------------|--|
| ◆ Back                                              |  |
| Company Policy                                      |  |
| Overtime Validity Period : OT cut off period day(s) |  |

| Approval                |                    |                           |                      |                      |                     |                                    |                        |                        |                                        |                                           |
|-------------------------|--------------------|---------------------------|----------------------|----------------------|---------------------|------------------------------------|------------------------|------------------------|----------------------------------------|-------------------------------------------|
| Overtime Claim (28)     | Pre-Plan C         | Overtime (2)              |                      |                      |                     |                                    |                        |                        |                                        |                                           |
| Employee : Select Optio | ns *               |                           |                      |                      |                     |                                    |                        |                        |                                        | 🔅 Customize Columns                       |
| Select All              |                    |                           |                      |                      |                     |                                    |                        |                        |                                        | 🗸 Approve All                             |
| Selected 0 Record       |                    |                           |                      |                      |                     |                                    |                        |                        |                                        |                                           |
| Show 10 V entries       |                    |                           |                      |                      |                     |                                    |                        |                        |                                        |                                           |
| Employee<br>• No. +     | Employee<br>Name 4 | Overtime<br>Start From \$ | Overtime<br>End On 🕈 | Submitted<br>Hours 🗢 | Performed<br>Hour 👩 | Difference (Performed - Submitted) | Approve<br>+ Hour(s) + | Types of<br>Overtime 4 | Status 4                               | Overtime Rates<br>\$                      |
| Search                  | Search             | Search                    | Search               | Search               | Search              | Search                             | Search                 | Search                 | Search                                 | Search                                    |
| 0                       |                    | 2021-04-04 07:00          | 2021-04-04 12:00     | 05:00                | <i>:</i>            |                                    | 05:00                  | OTC(P)                 | Pending<br>Confirmation                | Pay Hour : 5.00 , Rates : 2.0x (Cash Out) |
| <b>o</b>                | -                  | 2020-10-29 19:00          | 2020-10-30 03:00     | 08:00                | 08:00               | 00:00                              | 08:00                  | OTS                    | Submitted<br>(Waiting for<br>Approval) | Pay Hour : 8.00 , Rates : 3.0x (Cash Out) |
| 0                       |                    | 2020-09-16 19:00          | 2020-09-17 03:00     | 08:00                | 08:00               | 00:00                              | 08:00                  | OTS                    | Submitted<br>(Waiting for<br>Approval) | Pay Hour : 8.00 , Rates : 3.0x (Cash Out) |
| 0                       |                    | 2020-08-20 19:00          | 2020-08-21 03:00     | 08:00                | 08:00               | 00:00                              | 08:00                  | OTS                    | Submitted<br>(Waiting for<br>Approval) | Pay Hour : 8.00 , Rates : 3.0x (Cash Out) |

### <u>After:</u> Overtime Approval **with** Show All OT Records option

| ◆ Back                              |                            |
|-------------------------------------|----------------------------|
| Company Polic                       | cy                         |
| Overtime Validity Period            | : OT cut off period day(s) |
| Show All OT Records (By<br>Default) | 3 : Show Hide              |

| Emplo  | oyee : Select   | Option | 15               | • |                        |     |                    |    |                    |   |                     |   |                                          |   |                    |   |                      |   |                                        |   | Customize Columns                                           |
|--------|-----------------|--------|------------------|---|------------------------|-----|--------------------|----|--------------------|---|---------------------|---|------------------------------------------|---|--------------------|---|----------------------|---|----------------------------------------|---|-------------------------------------------------------------|
| 🕑 Se   | lect All        |        |                  |   |                        |     |                    |    |                    |   |                     |   |                                          |   |                    |   |                      |   |                                        |   | Approve All                                                 |
| Select | ted 0 Record    |        |                  |   |                        |     |                    |    |                    |   |                     |   |                                          |   |                    |   |                      |   |                                        |   |                                                             |
| Show 1 | 10 🗸 entri      | es     |                  |   |                        |     |                    |    |                    |   |                     |   |                                          |   |                    |   |                      |   |                                        |   | 🗹 Show All OT Record                                        |
|        | Employee<br>No. | ÷      | Employee<br>Name | ÷ | Overtime<br>Start From | ÷   | Overtime<br>End On | ٠  | Submitted<br>Hours | ÷ | Performed<br>Hour 👩 | ¢ | Difference<br>(Performed -<br>Submitted) | ÷ | Approve<br>Hour(s) | ÷ | Types of<br>Overtime | ÷ | Status                                 | ÷ | Overtime Rates                                              |
|        | Search          |        | Search           |   | Search                 |     | Search             |    | Search             |   | Search              |   | Search                                   |   | Search             |   | Search               |   | Search                                 |   | Search                                                      |
| O      |                 |        |                  |   | 2023-09-08 10          | :00 | 2023-09-08 11:     | 00 | 01:00              |   | 09:00               |   | 08:00                                    |   | 01:00              |   | OTC(P)               |   | Pending<br>Confirmation                |   | Pay Hour : 1.00 , Rates : 3.0x Public Holiday<br>(Cash Out) |
| o      |                 |        |                  |   | 2023-09-08 20          | :00 | 2023-09-08 22      | 00 | 02:00              |   | 34                  |   |                                          |   | 00:00              |   | OTC(P)               |   | Pending<br>Confirmation                |   | Pay Hour : 2.00 , Rates : 3.0x Public Holiday (Cash Out)    |
| O      |                 |        |                  |   | 2023-09-08 12          | :00 | 2023-09-08 13      | 00 | 01:00              |   | 09:00               |   | 0R:00                                    |   | 00:00              |   | OTC(P)               |   | Pending<br>Confirmation                |   | Pay Hour : 1.00 , Rates : 3.0x Public Holiday<br>(Cash Out) |
| o      |                 |        |                  |   | 2023-09-04 09          | :00 | 2023-09-04 10:     | 00 | 01:00              |   | 11                  |   | 2                                        |   | 00:00              |   | OTC                  |   | Submitted<br>(Waiting for<br>Approval) |   | Pay Hour : 1.00 , Rates : 2.0x Rest Day (Cash<br>Out)       |

Approval